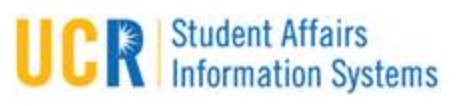

## **Table of Contents**

| Access Cognos Connection | .2 |
|--------------------------|----|
| Run a Report             | .4 |
| Choose Report Output     | .5 |

## **Access Cognos Connection**

1. Cognos reports are web-based and run from a site called Cognos Connection. To access Cognos Connection, use a link below:

Production environment:

https://odsqs.ucr.edu

Test environment: https://odsqstest.ucr.edu

2. The above link will take you to a login screen:

|                                                                             | 8   |
|-----------------------------------------------------------------------------|-----|
| Log on <u>Help</u>                                                          | Ĩ   |
| Please type your credentials for authentication.                            |     |
| Namespace:<br>LDAP                                                          |     |
| User ID:                                                                    |     |
| Password:                                                                   |     |
| OK Cancel                                                                   |     |
| Licensed Materials - Property of IBM                                        |     |
| © Copyright IBM Corporation and                                             |     |
| IBM, the IBM logo, ibm.com and                                              |     |
| Cognos are trademarks or registered<br>trademarks of International Business |     |
| Machines Corp., registered in many                                          |     |
| jurisdictions worldwide.                                                    | - 1 |

3. Your User ID and Password will be the same as your UCR Net ID and Password.

4. You will then come to a screen like below. Choose "My Home" to go to the next screen. If you uncheck "Show this page in the future" you won't need to go through this step any more.

| IBM.                         |                              |
|------------------------------|------------------------------|
| IBM Cognos                   | Software                     |
|                              | Keth Hamden Log Off          |
| My Content                   | My Actions                   |
| My home                      | Create workspaces on the web |
| IBM Cognos content           | Author business reports      |
| My Inbox                     | Manage my metrics            |
|                              | Query my data                |
| Administration               | Analyze my business          |
| Administer IBM Cognos        | Author advanced reports      |
| i 🖉 content                  | Manage my events             |
| Show this page in the future |                              |

5. Various folders will be displayed, dependent on your department and permissions. Clicking on a folder name opens the folder and displays reports that can be run. Folders can be more than one level deep.

| IBM Cognos Connection |                            |  |
|-----------------------|----------------------------|--|
| 📴 Pu                  | blic Folders My Folders    |  |
| Public Fold           | lers                       |  |
|                       |                            |  |
|                       | Name û                     |  |
|                       |                            |  |
|                       | Admissions                 |  |
|                       | Advising                   |  |
|                       | Alumni                     |  |
|                       | Athletics                  |  |
|                       | Ethnic and Gender Programs |  |
|                       | Executive Management       |  |
|                       | Financial Aid              |  |
|                       | Graduate Division          |  |
|                       | Honors                     |  |
|                       | Housing                    |  |
|                       | Orientation                |  |
|                       | Packages                   |  |
|                       | Registrar                  |  |
|                       | Registration               |  |
|                       | Scheduling                 |  |
|                       | SDQS                       |  |
|                       | Student Business Services  |  |
|                       | Student Life               |  |

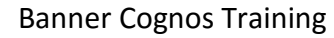

## Run a Report

Once you have negotiated to the report to be run, clicking on the report name will run the report. In the case below, the <u>Financial Aid</u> folder and the underlying <u>Financial Aid – Secure</u> folder have been chosen. In this shot, there are three reports within this folder that can be run. There is a breadcrumb feature (green arrow) that keeps track of the folder(s) you are in. The breadcrumb line itself can be clicked on to move between the folders.

| IBM Cognos Connection                                   |
|---------------------------------------------------------|
| Public Folders My Folders                               |
| Public Folders > Financial Aid > Financial Aid - Secure |
| □   Name ◊                                              |
| Loan Fee Error                                          |
| Fund Status Report                                      |
| Undisbursed Aid Report by Term                          |
|                                                         |

Most reports will prompt you for input. In the case below, there is only one prompt; the Aid Year. Some reports will have no prompts, and others may have more than one.

| Aid Year   |
|------------|
| (Required) |
| 1516       |
| 01415      |
| 01314      |
| 01213      |
| 01112      |
| 01011      |
| 0910       |
| -          |

It is mandatory that some prompts be chosen for the report to run. They will say "(Required)" like above. Others will say "(Optional)" and a choice is not necessary. After all prompts are satisfied, clicking on the Finish button like below will begin report execution.

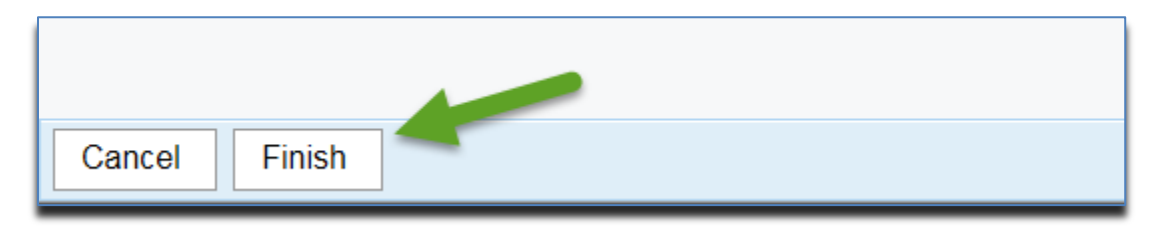

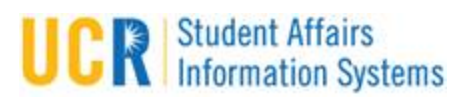

## **Choose Report Output**

Each report will have a default format when it runs, like Excel, PDF, CSV or HTML. This default format can be changed when running the report.

1. To the far right of each report will be a "run with" icon, which is the solid blue triangle.

| IBM Cognos Connection                                   | Log Off   💸   📩 🕯 🔹       | · ≟ • Launch • ⑦ • <u>16篇</u> . |
|---------------------------------------------------------|---------------------------|---------------------------------|
| Public Folders My Folders                               |                           |                                 |
| Public Folders > Financial Aid > Financial Aid - Secure | III III 🖆 🛱 🎇 📽 🔗 -       | * 🢖 📓 😽 🗎 🏦 🗶 📑                 |
|                                                         | Entries:                  | 1 - 3 🔘                         |
| □   Name ◊                                              | Modified 0                | Actions                         |
| Loan Fee Error                                          | July 29, 2015 10:44:27 AM | 📕 🕨 📐 🔇 📑 🛄 More                |
| Eund Status Report                                      | July 31, 2015 10:47:52 AM | 🚺 🕨 📐 🔇 🔡 🛄 More                |
| Undisbursed Aid Report by Term                          | August 6, 2015 9:58:06 AM | 🔲 🔖 🕨 🚫 🔛 🚥 More                |

2. Clicking this icon instead of the report name presents the screen below. You can change the format (1), and then run the report (2).

| Run with options - Loan Fee Error                      |
|--------------------------------------------------------|
| Select how you want to run and receive your report.    |
| Format:<br>Excel 2007                                  |
| Accessibility:                                         |
| Enable accessibility support                           |
| Language:<br>English (United States)                   |
| Delivery:                                              |
| View the report now                                    |
| ○ Save the report                                      |
| O Print the report:                                    |
| Printer location:                                      |
| Select a printer                                       |
| ○ Send me the report by email                          |
| Prompt values:<br>No values saved<br>Prompt for values |
| Run Cancel                                             |

Note- When run in HTML, reports will show on screen with the option to page up and down

using buttons like these. ▲ Top ▲ Page up ▼ Page down ▲ Bottom . Larger Excel reports will automatically write to additional tabs for each 64,000 records in the report.